用户管理

1、登录服务端后台,打开【终端管理】,对终端进行分组(终端分组操作步骤可参考终端

管理相关操作文档);

| 🚽 终端管理                                                        |                                |                     |                                       |           |          |
|---------------------------------------------------------------|--------------------------------|---------------------|---------------------------------------|-----------|----------|
| 終端                                                            | 属性 远程控制 监控                     | 下载 升级 在线统计          |                                       |           |          |
| 状态:         所有         Y         导出           关键字:         搜索 | 设 <b>备编码:</b> 静态属性             |                     |                                       |           |          |
| 名称                                                            | 2222 信                         |                     |                                       |           |          |
|                                                               | 动态圈性<br>终端在称:<br>开关机时间<br>开机时间 | (保存) 编号: [1<br>关机时间 | <ul> <li>会) 保存</li> <li>全选</li> </ul> | 周步网值: 7 🔷 | 保存<br>周二 |

2、打开【角色】后,新建角色或修改现有角色;

|             |            | 角色                       | - • ×              |
|-------------|------------|--------------------------|--------------------|
|             |            | e用 3 0 添加 3 ∉改 × 粉除 金 刷新 |                    |
|             |            | No. 名称 - 次心              |                    |
|             |            | 1  节目単核员  雇用             |                    |
|             |            | 2 节目编辑员 启用               |                    |
|             |            | 3 超级管理员 雇用               |                    |
|             |            |                          |                    |
|             |            |                          |                    |
|             |            |                          |                    |
| 🚨 admin     |            |                          |                    |
|             | er monten. |                          |                    |
| 1 上传列表      | 展回2017     |                          |                    |
| 节目制作        | 桌前首桌       |                          |                    |
| 66448       | 修改密码       |                          |                    |
| D 994       | ¥Ŧ.        |                          |                    |
|             | 影響影響       |                          |                    |
|             |            |                          |                    |
|             | 退出         |                          |                    |
|             |            |                          |                    |
| 2 分组        |            |                          |                    |
| 角色 2        |            |                          |                    |
| □ 用户        |            |                          |                    |
| 天气          |            |                          |                    |
| B 88        |            |                          |                    |
|             |            |                          |                    |
| - Miki      |            |                          | and a shellow your |
| 🦄 开始 🔽 📃 角色 |            |                          |                    |

3、勾选该角色具有的操作权限,输入角色的名称后点击【确定】;

| 修改角色      |    |   |     | ×  |
|-----------|----|---|-----|----|
| 展开所有 折叠所  | 有  |   |     |    |
| 名称        | 备注 |   |     |    |
| ☑ 查看终端统计( | 言思 |   |     | *  |
| 日 后台任务    |    |   |     |    |
| 📄 全选      |    |   |     |    |
| ☑ 删除任务    |    |   |     |    |
| 日 用户      |    |   |     |    |
| ■ 全选      |    |   |     |    |
| ☑ 添加用户    |    |   |     |    |
| ▼ 删除用户    |    |   |     |    |
| ▼ 修改用户信息  |    |   |     |    |
| □ 天气      |    |   |     |    |
| ■ 全选      |    |   |     |    |
| ✓ 采集天气数据  |    |   |     |    |
|           | 12 | - |     | Ť  |
| 名称 超级管理员  | 2  |   | 明 3 |    |
|           |    |   | 确定  | 取消 |

4、打开【用户】后,添加用户或修改现有用户;

|                        |                                       | □ 用户       | 3            |              |    |
|------------------------|---------------------------------------|------------|--------------|--------------|----|
|                        |                                       | 🔘 添加       | 🗙 删除 📝 修改 💈  | 刷新           |    |
|                        |                                       | 状态:        |              | 搜索:          |    |
| 👌 admin                |                                       | No.        | 账号           | 姓名 🔺         | 状态 |
|                        | ▲ 桌面图标                                | 1          | ggd1         | 1            | 启用 |
|                        | 《 桌面背景                                | 2          | 11           | 11           | 启用 |
|                        | 1 修改密码                                | 3          | 2<br>aad2    | 2            | 启用 |
|                        |                                       | 5          | 22           | 22           | 启用 |
|                        | ● 八丁 ● 系统配置                           | 6          | 33           | 33           | 启用 |
|                        | 1 1 1 1 1 1 1 1 1 1 1 1 1 1 1 1 1 1 1 | 7          | 44           | 44           | 启用 |
| <ul> <li>资源</li> </ul> |                                       | 9          | guanggaodan1 | guanggaodan1 | 启用 |
| 2 分组                   |                                       | 10         | guanggaodan2 | guanggaodan2 | 启用 |
|                        |                                       | 11         | test1        | test         | 启用 |
|                        |                                       | 12         | test2        | test2        | 启用 |
| P 用户 2                 |                                       | 13         | www          | www          | 启用 |
| 天气                     |                                       | 14         | yh           | yh           | 启用 |
|                        |                                       | 15         | ZZ           | za           | 启用 |
|                        |                                       | <b>1</b> 6 | 1122         | 学校           | 启用 |
| 24 统计                  |                                       | 14 4       | 页 1 总共1 🕨    | N 2          |    |
|                        |                                       |            |              |              |    |

5、设置该用户的账户、密码等信息,选择该用户的角色(权限),勾选上该用户能勾管理的终端分组后选择【保存】。

| 基本信息 ——— |        |   | 角色       | 分组       |
|----------|--------|---|----------|----------|
|          |        |   | □ 名称 ▲   | 名称       |
|          | Terret |   | 市 节目审核员  | 展厅       |
| 账号:      | abc    |   | ▶ 节目编辑员  | - 🔄 🗀 ZJ |
| क्रम्म,  |        |   | 广告单      |          |
| C.19.    |        | 1 | ☑ 超级管理员  | MF       |
| 翻输入密码:   | •••    | - | -        |          |
|          | 14     |   | <b>Z</b> |          |
| 用户名:     | qwe    |   |          | 3 0 0 4  |
| 编号:      |        |   |          | - 🖉 🗀 B  |
|          |        |   |          | mkm      |
| 状态:      | 启用     | ~ |          | 123      |
| 备注。      | -      |   |          | - 2018   |
|          |        |   |          |          |
|          |        |   |          |          |
|          |        |   |          |          |
|          |        |   |          |          |
|          |        |   |          |          |
|          |        |   |          |          |
|          |        |   |          |          |
|          |        |   | 保存 关闭    |          |
|          |        |   | 250      |          |